## Clickview – Signing in

To sign into ClickView through the homepage:

- 1. Go to: https://bairnsdalescviceduau.sharepoint.com/sites/student
- 2. Select "ClickView Online" from the "Student Links"

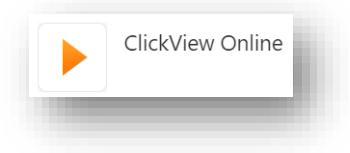

To sign into ClickView through the website

- 1. Go to: https://online.clickview.com.au/
- 2. Login using your @bairnsdalesc email address. (e.g. <u>ABC0001@bairnsdalesc.vic.edu.au</u>)
- 3. Then select next

| ClickView                                                    |   |
|--------------------------------------------------------------|---|
| Enter your email address to sign in to your ClickVie account | w |
| Email address                                                |   |
| Next                                                         |   |

- 4. Login using your @bairnsdalesc email address again. (e.g. <u>ABC0001@bairnsdalesc.vic.edu.au</u>)
- 5. Then select next

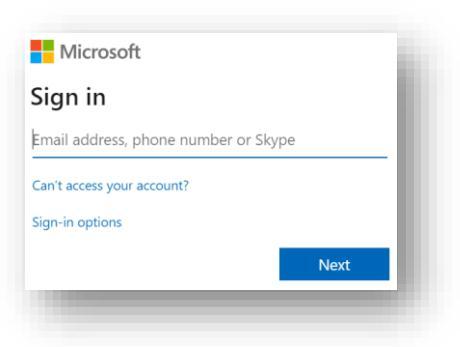

- 6. Enter in your school password
- 7. Select Sign in

| login.bairnsdalesc.vic.edu.au            |  |
|------------------------------------------|--|
| Sign in with your organizational account |  |
| zco@bairnsdalesc.vic.edu.au              |  |
| Password                                 |  |
| Sign in                                  |  |

8. When prompted you can choose to save your password (Optional)